## Skriva in sitt mobilnummer i Visma självservice

- 1. Logga in i Visma självservice med ditt användarnamn och lösenord
- 2. Klicka på "Självservice"

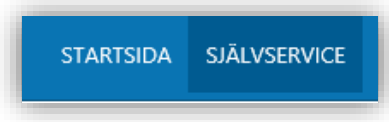

3. Klicka på "Mina uppgifter"

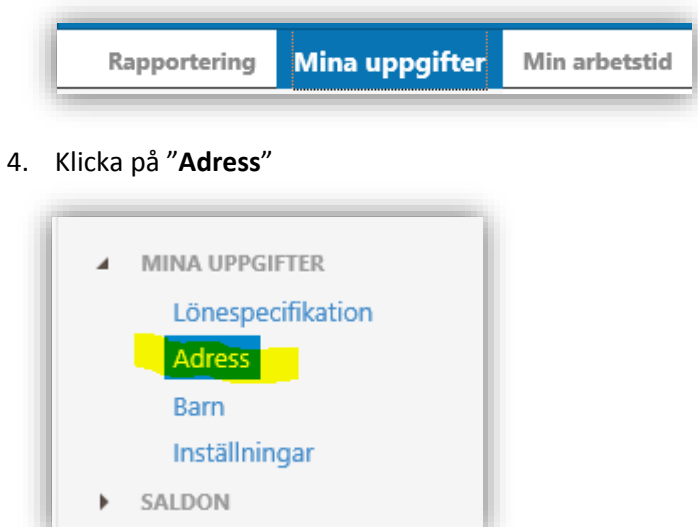

5. I fältet Fax skriver du in numret till din tjänstemobil, om du inte har mobil i tjänsten så ange ditt privata mobilnummer – (endast med siffror) t ex 0701234567, se bild nedan (OBS, det kan ta upp till 60 minuter innan ändringen slår genom alla system). Klicka på "Spara" och logga ut.

| Adress                         |                |
|--------------------------------|----------------|
| Adresstyp Utbetalningsadress 🗸 |                |
| Namn                           | Telefon 1      |
| c/o Adress                     | Telefon 2      |
| Gatuadress                     | Fax 0701234567 |
| Postnummer                     | Mobil          |
| Postadress                     |                |
| Land 🗸                         |                |
| Epost                          |                |
|                                |                |
|                                | Spara          |